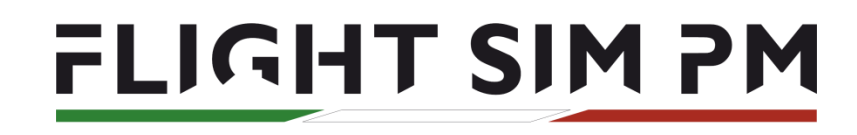

QUALITY FOR EVERY BUDGET

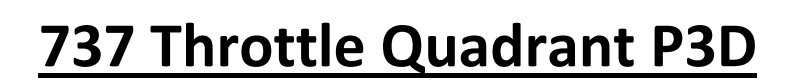

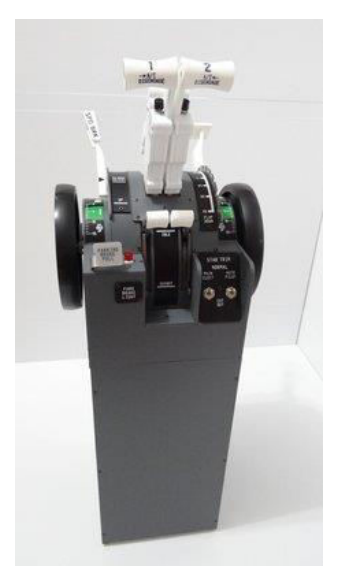

We allways recommend additional softwares and addons like FSUIPC,LINDA ,Prosim ,PMDG,Ifly in order to use this type of hardware at 100%.You need to understand that using this type of hardware with default FSX,P3D might not work as expected since the simulators settings/control menus and default planes are very limited.

1.Follow the instructions in our FlightSimPM Hardware user manual to make sure the new hardware works correctly

2.Plug in your throttle and open P3D/Options.Scroll trough the default menu and delete all the preassigned joystick assignments and do the same for axis if necessary.This is required only once

in the options menu open 'Other'and enable 'Direct Input'

| Options - Key Assignments  |                                                   |                  |                            | Options - Other           |                  |                                |  |  |  |  |
|----------------------------|---------------------------------------------------|------------------|----------------------------|---------------------------|------------------|--------------------------------|--|--|--|--|
| General                    | Controller BU0836-LC Inter                        | face • Show      | W Name •                   |                           | General          |                                |  |  |  |  |
| Application<br>Information | Flight Mode Normal   Event Category All Search. X |                  | Application<br>Information | O Raw Input Directinput 2 |                  |                                |  |  |  |  |
| Sound                      | EVENT                                             | ASSIGNMENT       | REPEAT                     | ON RELEASE                | Sound            | ENARLE FORCE FEEDBACK          |  |  |  |  |
| Traffic                    | ADF (select)                                      |                  |                            |                           | Traffic          |                                |  |  |  |  |
| Realism                    | ADF 1 (ident on/off)                              |                  |                            |                           | Dealize          | Control surfaces               |  |  |  |  |
|                            | ADF2 (ident on/off)                               |                  |                            |                           | Kealon           | Crashesi                       |  |  |  |  |
| Graphics                   | Aileron trim (center)                             |                  |                            |                           | 20. No. 1        | Ground surfaces                |  |  |  |  |
| orapines                   | Aileron trim (Jeft)                               | Ctrl + NUM 4     |                            |                           | Graphics         | Retractable landing gear       |  |  |  |  |
| Display                    | Aileron trim (right)                              | Ctrl + NUM 6     |                            | Ľ                         | Display          | Firing Machineguns             |  |  |  |  |
| World                      | Ailerons (bank left)                              | NUM 4            |                            | H                         | World            |                                |  |  |  |  |
| Lighting                   | Alerons (bank right)                              | NUM 6            |                            | 님                         | Lighting         | TOUCH                          |  |  |  |  |
| Weather                    | Arectant Elevators - select (up/down)             | 217 . Col . I    |                            | H                         | Westbar          | Use Gestures ① Use Multi-touch |  |  |  |  |
|                            | Alternate datis course (on/off)                   | shift + Ctrl = L |                            | H                         | weather          |                                |  |  |  |  |
|                            | Altimeter (recet)                                 |                  |                            | H                         |                  | USE CONTROLLERS                |  |  |  |  |
| Contractor.                | Altimeter (Standard Pressure)                     |                  |                            | H                         |                  | Enable Controller(s)           |  |  |  |  |
| Controis                   | Altitude bug (select)                             | Shift + Ctrl + Z |                            | H                         | Controls         |                                |  |  |  |  |
| Key Assignments            | Anti-detonation Tank Valve Toggle                 | Shift + X        |                            | ñ                         | Key Assignments  |                                |  |  |  |  |
| Axis Assignments           | APU (off)                                         |                  |                            |                           | Arie Accionmente |                                |  |  |  |  |
| Calibration                | APU (start)                                       |                  |                            |                           | Calibratian      |                                |  |  |  |  |
| Other                      | APU/Generator (toggle)                            |                  |                            |                           | Calibration      |                                |  |  |  |  |
| Other                      | Export Import Reset Defaults                      |                  | New Delete                 | Change                    | Other            |                                |  |  |  |  |
| 2                          |                                                   |                  | 0.00                       |                           |                  |                                |  |  |  |  |
|                            |                                                   |                  | Cancel                     | ок                        |                  | Cancel OK                      |  |  |  |  |

# Axis Setup

1.open P3D/options/axis assignment

2.select your new hardware

3. move the axis on your throtte that corresponds to the axis you want to configure

Do this for all axis on the throttle quadrant and remember to check reverse for all axis if necessary

| Options - Axis Assignments                         |                                                                                                    |                   |                               |          |  |  |  |
|----------------------------------------------------|----------------------------------------------------------------------------------------------------|-------------------|-------------------------------|----------|--|--|--|
| General                                            | Contplier BU0836-LC Interface                                                                                 | ✓ Show Name ✓     |                               |          |  |  |  |
| Application<br>Information<br>Sound                | Flight Mode Normal   EVENT  Events                                                                            | Search            | REVERSE                       | <<br>  ^ |  |  |  |
| Realism                                            | Engine 1 mixture axis Engine 1 propeller axis                                                                 |                   |                               |          |  |  |  |
| <b>Graphics</b><br>Display                         | Engine 1 throttle axis<br>Engine 1 throttle reverser axis<br>Engine 2 mixture axis                            | Rx Axis           |                               |          |  |  |  |
| World<br>Lighting<br>Weather                       | Engine 2 throttle axis<br>Engine 2 throttle reverser axis<br>Engine 3 mixture axis                            | Ry Axis           |                               |          |  |  |  |
| Controls                                           | Engine 3 propeller axis<br>Engine 3 throttle axis<br>Engine 3 throttle reverser axis<br>Engine 4 mixture axis |                   |                               |          |  |  |  |
| Key Assignments<br>Axis Assignments<br>Calibration | Engine 4 propeller axis<br>Engine 4 throttle axis<br>Engine 4 throttle reverser axis                          |                   |                               |          |  |  |  |
| Other                                              | Flaps axis<br>Spoiler axis                                                                                    | Rz Axis<br>Rudder | <ul><li>✓</li><li>✓</li></ul> |          |  |  |  |

# **Axis Calibration**

1.go back to the calibration menu

2.select your new hardware

3.set all axis at max sensitivity with no dead zone

4.press ok

test all axis with your flight model

| Options - Calibration        |                                             |  |  |  |  |  |
|------------------------------|---------------------------------------------|--|--|--|--|--|
| General                      | 2 Controlle BU0836-LC Interface   Show Name |  |  |  |  |  |
| Application<br>Information   | Flight Mode Normal 🔹                        |  |  |  |  |  |
| Sound                        | AXIS SENSITIVITY NULL ZONE                  |  |  |  |  |  |
| Traffic                      | Engine 1 throttle axis 127 1                |  |  |  |  |  |
| Realism                      | Engine 2 throttle axis 127 1                |  |  |  |  |  |
|                              | Flaps axis 127 1 3                          |  |  |  |  |  |
| Graphics                     | Spoiler axis 127 1                          |  |  |  |  |  |
| Display<br>World<br>Lighting |                                             |  |  |  |  |  |
| Weather                      | Use Simple Control                          |  |  |  |  |  |
| Controls                     | Sensitivity (all axes): 0                   |  |  |  |  |  |
| Controis                     | Calibrate Device Reset Defaults             |  |  |  |  |  |
| Key Assignments              |                                             |  |  |  |  |  |
| Axis Assignments 🛛 🚽         | KETDUARU SENSITIVIT                         |  |  |  |  |  |
| Calibration                  | Ailerons: 64 Elevator: 64 Rudder: 64        |  |  |  |  |  |
| Other                        | Reset Defaults 4                            |  |  |  |  |  |
|                              | Cancel OK                                   |  |  |  |  |  |

# **Buttons/Switches Configuration**

- 1. go to key/ assignments
- 2. select your new hardware
- 3. control surfaces
- 4. change
- 5.move trim wheel to configure it up/down and set sliders to max

### 6.press ok

| Options - Key Assignments  |                                            |                         |            |            |  |  |  |
|----------------------------|--------------------------------------------|-------------------------|------------|------------|--|--|--|
| General                    | 2ontroller BU0836-LC Interface   Show Name |                         |            |            |  |  |  |
| Application<br>Information | Flight Mode Normal 3 • Event Cate          | GOLA Control Surfaces 🔹 | Search     | ×          |  |  |  |
| Sound                      | EVENT                                      | ASSIGNMENT              | REPEAT     | ON RELEASE |  |  |  |
| Traffic                    | Ailerons (bank right)                      | NUM 6                   |            |            |  |  |  |
| Popliam                    | Center Buoyancy value                      | Shift + Ctrl + F9       |            |            |  |  |  |
| Realism                    | Decrement Buoyancy value                   | Shift + Ctrl + F6       |            |            |  |  |  |
|                            | Elevator trim (down)                       | NUM 7                   |            |            |  |  |  |
| Graphics                   | Elevator trim (down)                       | Button 1                | I          |            |  |  |  |
| Display                    | Elevator trim (up)                         | Button 2                | I          |            |  |  |  |
|                            | Elevator/Aileron trim (POV hat)            |                         |            |            |  |  |  |
| woria                      | Elevator/Rudder trim (POV hat)             |                         |            |            |  |  |  |
| Lighting                   | Flaps (extend fully)                       | F8                      |            |            |  |  |  |
| Weather                    | Flaps (extend incrementally)               | F7                      |            |            |  |  |  |
|                            | Flaps (retract fully)                      | F5                      |            |            |  |  |  |
|                            | Flaps (retract incrementally)              | F6                      |            |            |  |  |  |
| Controls                   | Flight controls (center all)               | NUM 5                   |            |            |  |  |  |
| Controls                   | Increment Buoyancy value                   | Shift + Ctrl + F7       |            |            |  |  |  |
| Key Assignments            | Max Buoyancy value                         | Shift + Ctrl + F8       |            |            |  |  |  |
| Axis Assignments           | Min Buoyancy value                         | Shift + Ctrl + F5       |            |            |  |  |  |
| Calibration                | Pitch down (elevator down)                 | NUM 8                   |            | 4          |  |  |  |
| Out                        | Pitch up (elevator up)                     | NUM 2                   |            | <u> </u>   |  |  |  |
| Other                      | Export Import Reset Defaults               |                         | New Delete | Change     |  |  |  |
|                            |                                            |                         | Cancel 🔓   | ок         |  |  |  |

# Autothrottle ARM

# Autothrottle TOGA

| Options - Key Assignments |                                      |                    |                  |          |                                       |  |
|---------------------------|--------------------------------------|--------------------|------------------|----------|---------------------------------------|--|
| General                   | Controlle                            | BU0836-LC Interfac | e 🔹              | how Name | · · · · · · · · · · · · · · · · · · · |  |
| Application               |                                      |                    |                  |          |                                       |  |
| Information               | Flight Mode Normal 🔹                 | Event Category     | Engines 🔻        | Search   | ×                                     |  |
| Sound                     | EVENT                                | F                  | ASSIGNMENT       | REPEAT   | ON RELEASE                            |  |
| Traffic                   | Anti-detonation Tank Valve Toggle    |                    | Shift + X        |          |                                       |  |
| Realism                   | Autofeather (arm/off)                |                    |                  |          |                                       |  |
|                           | Autothrottle (arm)                   |                    | Shift + R        |          |                                       |  |
| Graphics                  | Autothrottle (arm)                   |                    | Button 3         |          |                                       |  |
| Graphics                  | Autothrottle engage (TOGA)           |                    | Shift + Ctrl + G |          |                                       |  |
| Display                   | Autothrottle engage (TOGA)           |                    | Button 4         |          |                                       |  |
| World                     | Auxiliary fuel pump (on/off)         |                    |                  |          |                                       |  |
| Lighting                  | Carb heat/eng anti-ice (on/off)      |                    | н                |          |                                       |  |
| Wenther                   | Concorde reheat/afterburner (on/off) |                    | Shift + F4       |          |                                       |  |
| weather                   | Engine (auto shutdown)               |                    |                  |          |                                       |  |
|                           | Engine (autostart)                   |                    | Ctrl + E         |          |                                       |  |
|                           | Engine (select)                      |                    | E                |          |                                       |  |
| Controls                  | Engine Fire Extinguisher (engage)    |                    |                  |          |                                       |  |
|                           | Fuel dump (on/off)                   |                    | Shift + Ctrl + D |          |                                       |  |
| Key Assignments           | Fuel transfer (aft)                  |                    |                  |          |                                       |  |
| Axis Assignments          | Fuel transfer (auto)                 |                    |                  |          |                                       |  |
| Calibration               | Fuel transfer (rofward)              |                    |                  |          |                                       |  |
| Other                     |                                      |                    |                  | 1        |                                       |  |
|                           | Export Import Re                     | set Defaults       |                  | New      | Delete Change                         |  |
|                           |                                      |                    |                  |          |                                       |  |
|                           |                                      |                    |                  | Cance    | ОК                                    |  |

**parking brakes** configured through the default menu might not be syncronized with you aircraft model.if you don't like to setup the parking brakes this way please see PMDG config below

| Options - Key Assignments  |                                       |                        |             |            |  |  |  |
|----------------------------|---------------------------------------|------------------------|-------------|------------|--|--|--|
| General                    | Controller                            | BU0836-LC Interface    | 5how Name 🔹 |            |  |  |  |
| Application<br>Information | Flight Mode Normal 🔹                  | Event Category Systems | ▼ Search    | ×          |  |  |  |
| Sound                      | EVENT                                 | ASSIGNMENT             | REPEAT      | ON RELEASE |  |  |  |
| Traffic                    | Aircraft Elevators - select (up/down) |                        |             |            |  |  |  |
| Realism                    | APU (off)                             |                        |             |            |  |  |  |
| inconstru                  | APU (start)                           |                        |             |            |  |  |  |
| Cranhier                   | APU/Generator (toggle)                |                        |             |            |  |  |  |
| Graphics                   | Attach/Detach Avatar                  | Shift + Ctrl + E       |             |            |  |  |  |
| Display                    | Autobrake (decrease)                  |                        |             |            |  |  |  |
| World                      | Autobrake (increase)                  |                        |             |            |  |  |  |
| Lighting                   | Ballast valve (open/close)            |                        |             |            |  |  |  |
|                            | Brakes (apply left)                   | NUMMULT                |             |            |  |  |  |
| weather                    | Brakes (apply right)                  | NUM SUB                |             |            |  |  |  |
|                            | Brakes (apply/release)                |                        |             |            |  |  |  |
|                            | Brakes (set parking)                  | Ctrl + .               |             | <u> </u>   |  |  |  |
| Controls                   | Brakes (set parking)                  | Button 11              |             |            |  |  |  |
|                            | Brakes (set parking)                  | Button 12              | <u> </u>    |            |  |  |  |
| Key Assignments            | Brakes anti-skid (on/off)             |                        |             |            |  |  |  |
| Axis Assignments           | Cabin alert - No Smoking (on/ott)     |                        |             |            |  |  |  |
| Calibration                | Cabin alert - Seatbeits (on/off)      |                        |             |            |  |  |  |
| Other                      |                                       |                        |             |            |  |  |  |
|                            | Export Import Re                      | set Defaults           | New Delete  | . Change   |  |  |  |
|                            |                                       |                        | Cancel      | ок         |  |  |  |

reverse thrust configuration trough default menu does not allow independent eng1/eng2.

to configure reverse thrust FSUIPC(registered version) is recommended

Go to FSUIPC

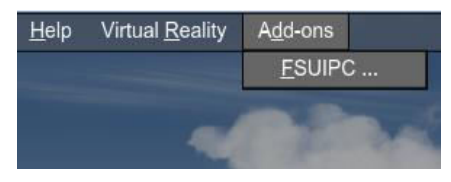

1.select the buttons+switches tab

- 2.trigger reverse lever 1
- 3.select for FS control
- 4.selects the FSUIPC inputs as shown

5.check 'repeat while held'

6.press ok

## Repeat the same steps for reverse lever 2

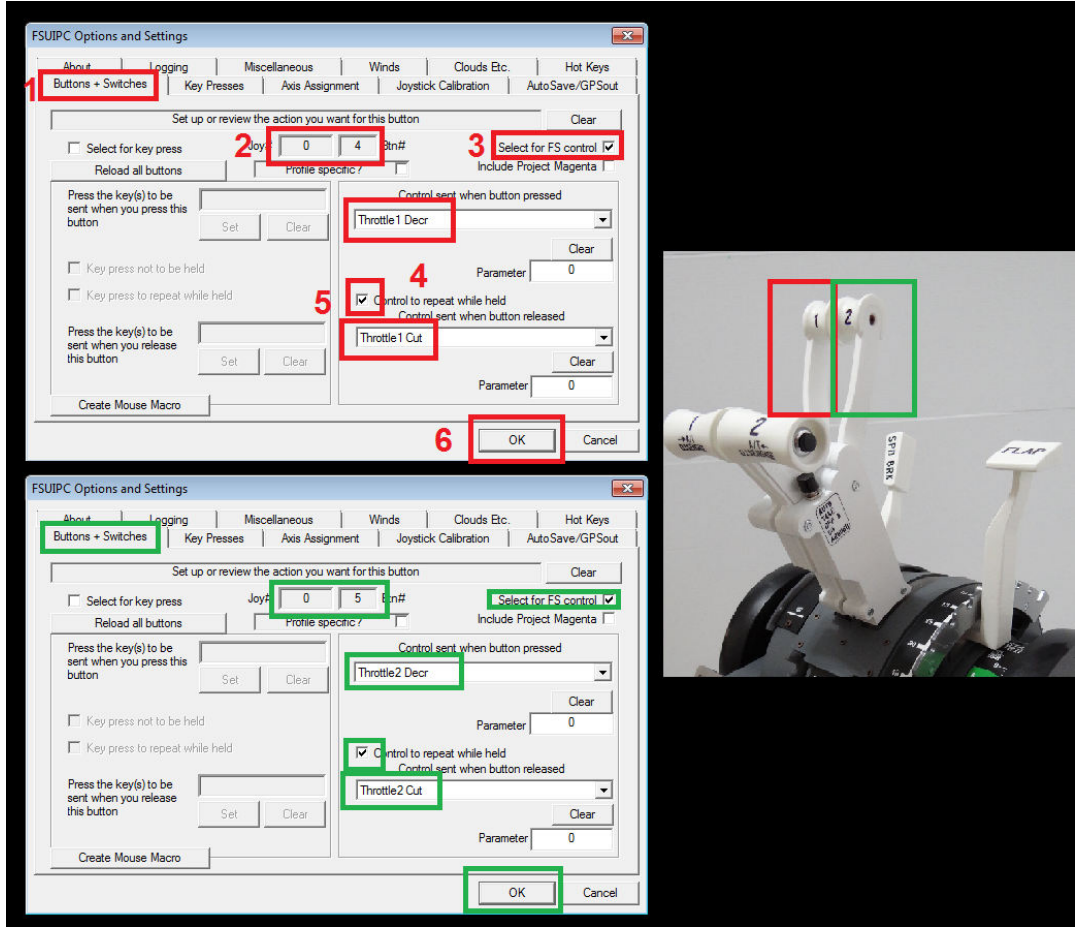

<u>fuel cutoff levers</u> configuration trough default menu does not allow independent eng1/eng2.

to configure fuel cutoff levers FSUIPC(registered version) is recommended

1.select the buttons+switches tab

2.trigger fuel cutoff lever 1

3.select for FS control

4.selects the FSUIPC inputs as shown

5.press ok

Repeat the same steps for fuel cutoff lever 2

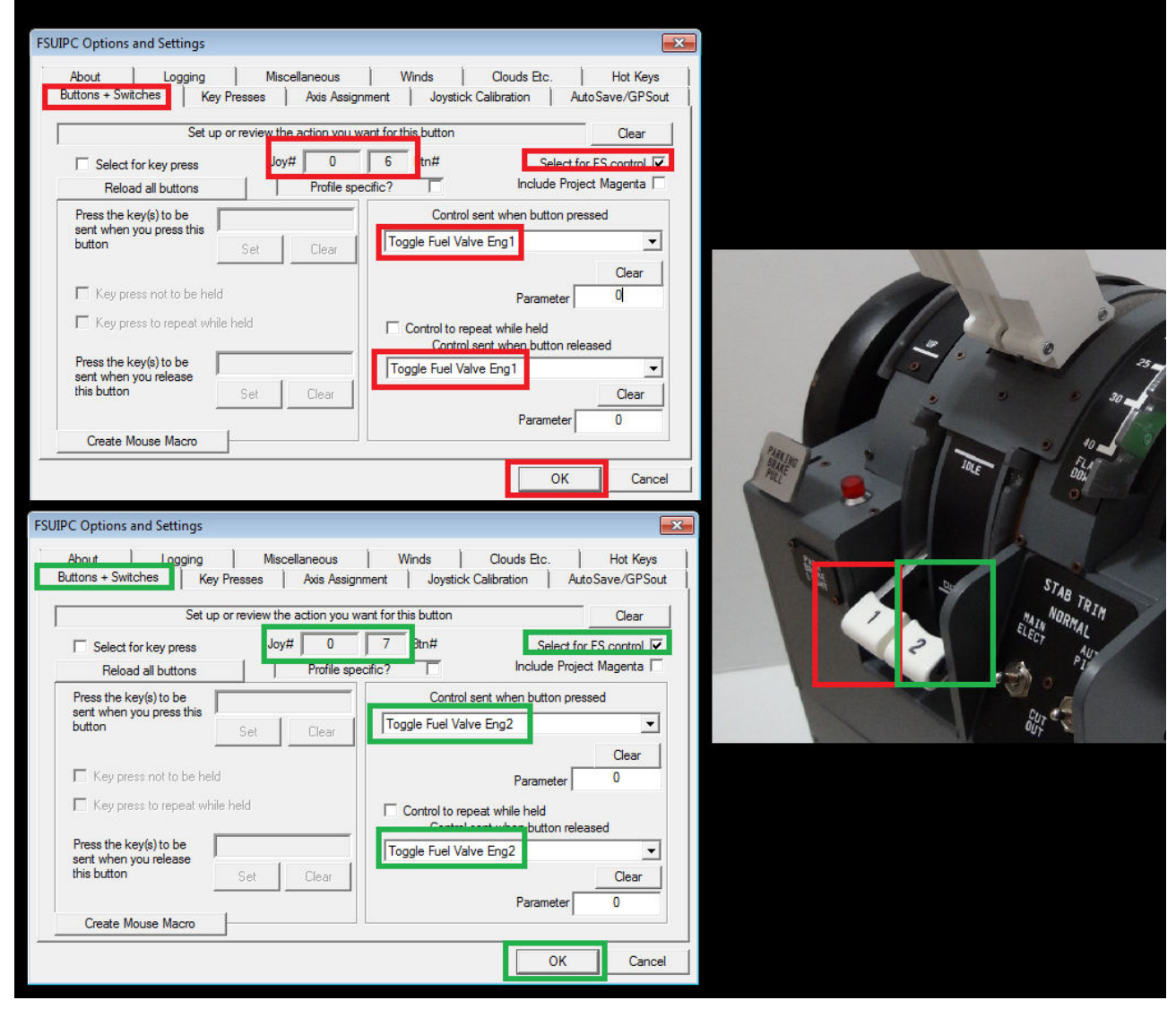

<u>Stab Trim switches</u> inputs are not present in FSX/P3D menu or FSUIPC therefor this switches can be used as you like

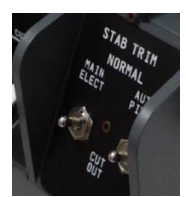

# **PMDG 737 NGX**

The <u>fuel cutoff levers</u> trough the configuration above will work but in the PMDG 737 3d cockpit will not be animated.

The workaround to this "issue" is to configure the fuel cutoff levers trough FSUIPC with the help of key press inputs present in PMDG FMC

open PMDG FMC- PMDG SETUP/OPTIONS/KEY COMMANDS/CONTROL STAND/PAGE 2

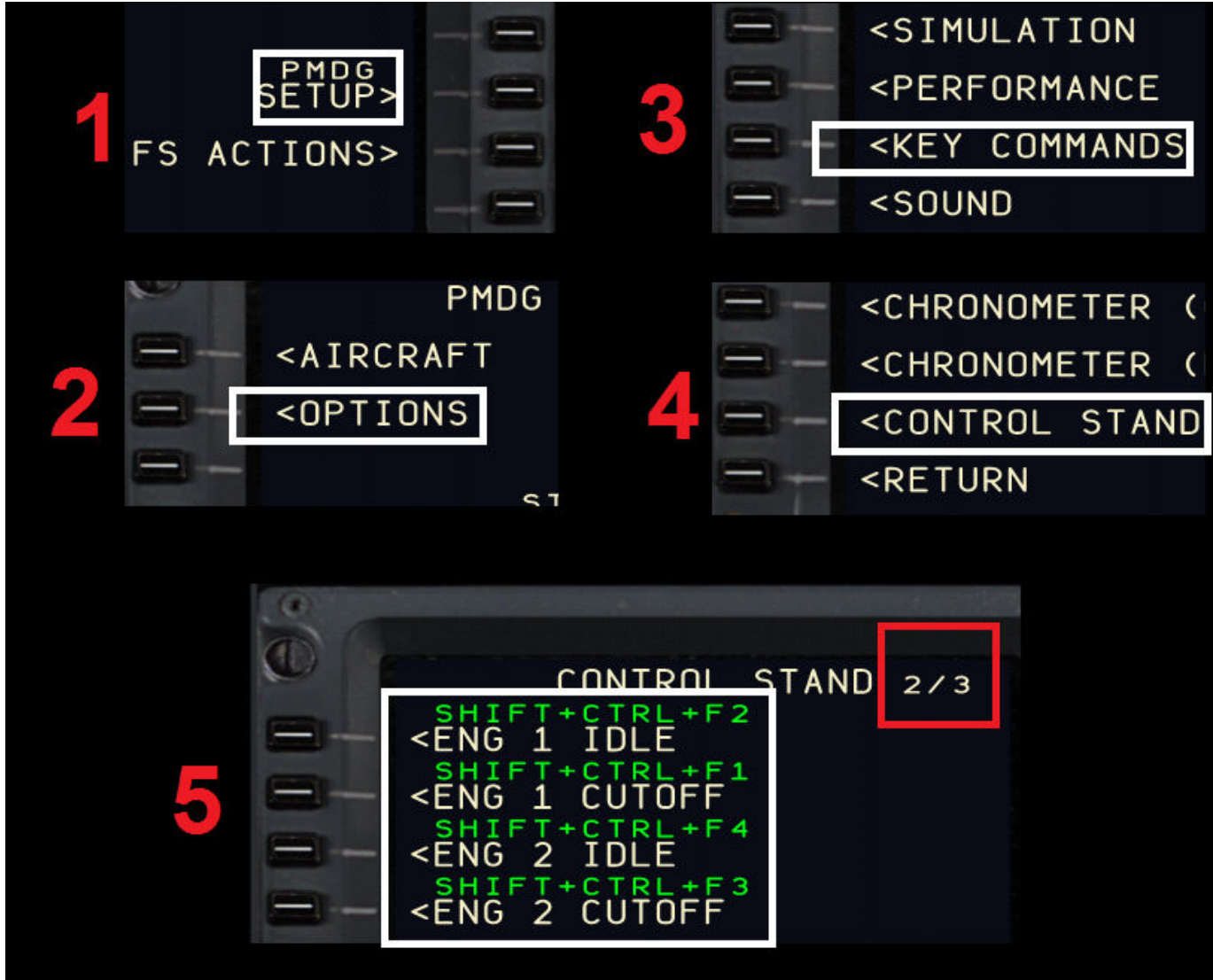

using key commands you see here we will configure the fuel levers trough FSUIPC

go to FSUIPC

1.select the buttons+switches tab

2.trigger fuel cutoff lever 1

3.select for key press

4.press SET and with your keyboard press the keys corresponding to the input in your FMC in this case ctrl+shift+F1

5.press SET and with your keyboard press the keys corresponding to the input in your FMC in this case ctrl+shift+F2

6.press ok

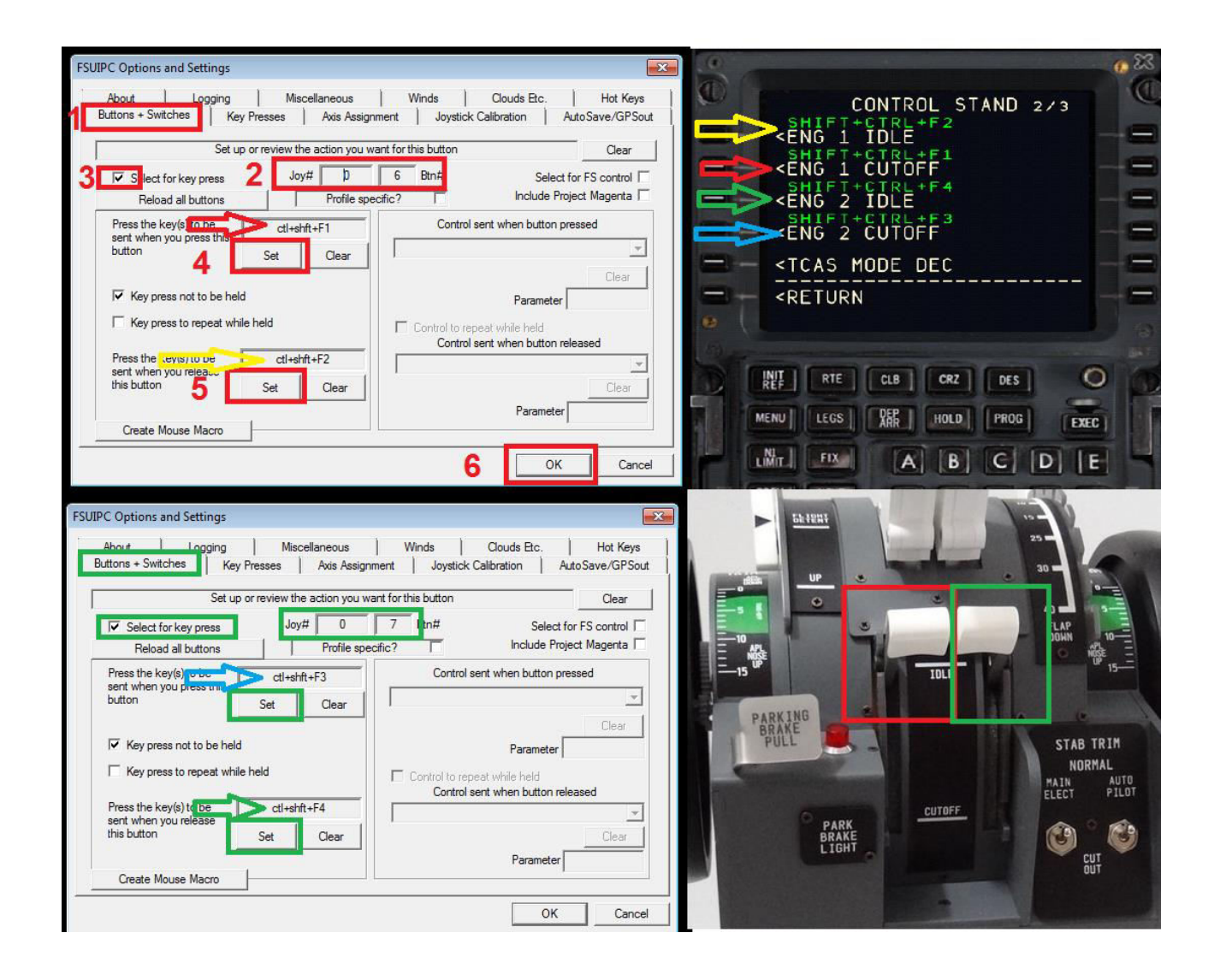

#### **Parking Brakes ON**

go to FSUIPC

1.select the buttons+switches tab

- 2.trigger parking brake on
- 3.select for FS control
- 4.select custom Control
- 5.input 70325 PMDG Event ID's List

#### 6.Parameter 1

7.press OK

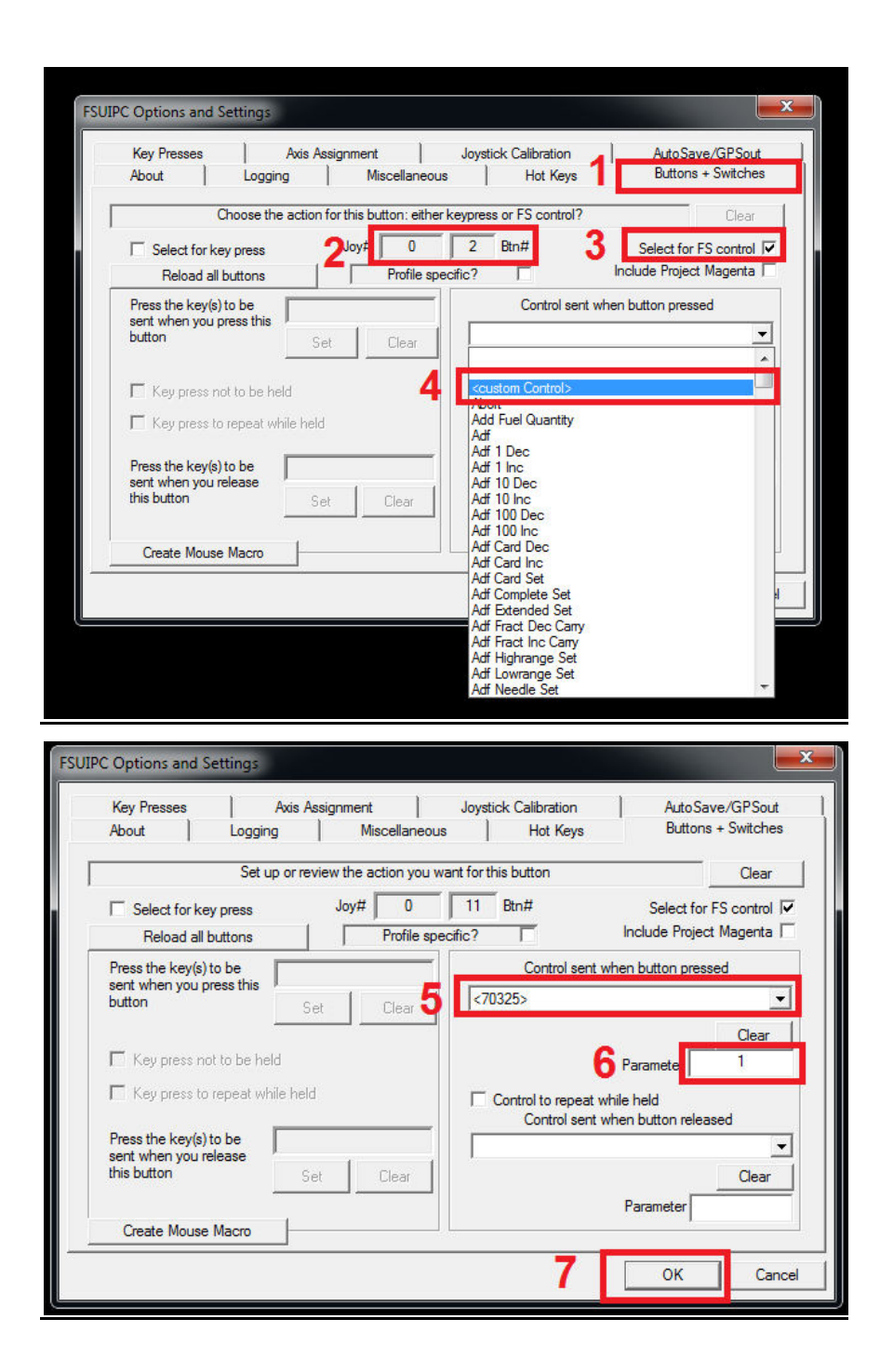

### **Parking Brakes OFF**

go to FSUIPC

1.select the buttons+switches tab

- 2.trigger parking brake on
- 3.select for FS control
- 4.select custom Control
- 5.input 70325 PMDG Event ID's List

#### 6.Parameter 0

button

■ Key press not to be held.

Press the key(s) to be

sent when you release this button

Create Mouse Macro

 $\square$  Key press to repeat while held

7.press OK

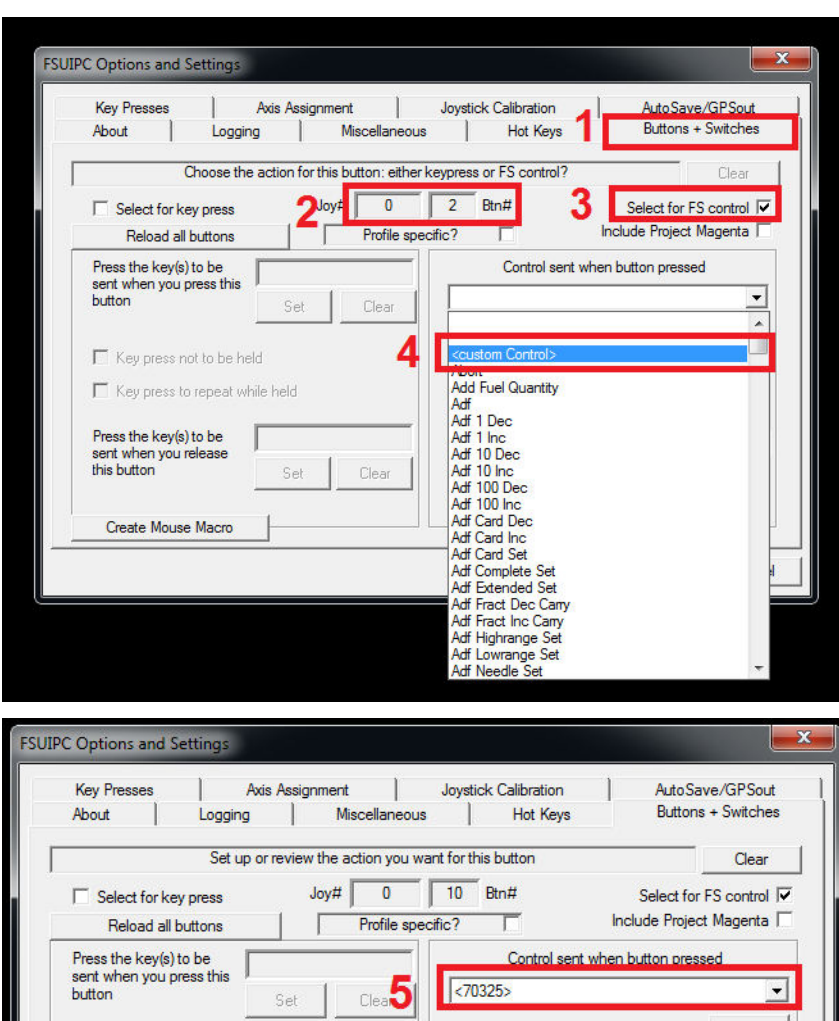

<70325>

Set

Set

Clear

-

-

Cancel

Clear

Clear

0

6 Parameter

Parameter

ОК

Control sent when button released

Control to repeat while held